# Maternity – Ordering and Activating Future Orders for Iron Infusions

Digital Health Quick Reference Guide

**Digital Health** 

## This Quick Reference Guide will explain how to:

Place an order for the prescription and future administration of Iron Infusions in MAC.

#### **Definitions:**

Future Orders – medication orders being placed to be activated and administered during a future inpatient or outpatient encounter

### Placing a Future Order (Medical):

- Navigate to Orders and Referrals from the Table of Contents (TOC)
  - Select Add
- 2. Select the Maternity Quick Orders yellow folder

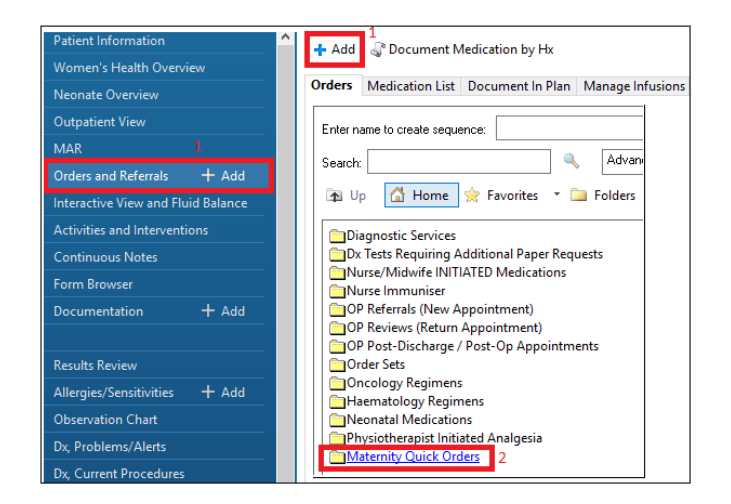

ANC Appointments

- 3. Open the Ordersets Folder
  - Then Maternity folder
- 4. Select the ADULT Iron (Ferric Carboxymaltose) Prescription and Infusion Future Orders orderset

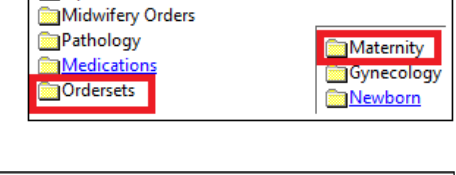

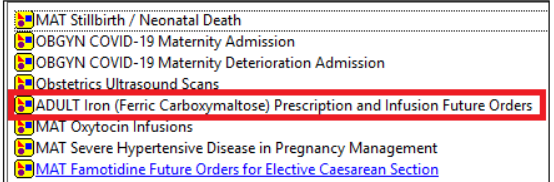

- 5. In the Add Plan window
  - Select the Future Inpatient Visit radio button
  - Select the radio button for the appropriate estimated start date, and enter the number of days/weeks

**Note** that the Est. Start field will automatically update based on the information entered above

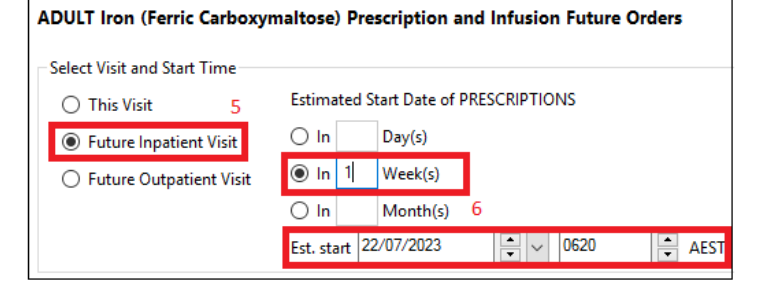

Click OK

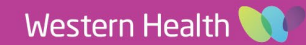

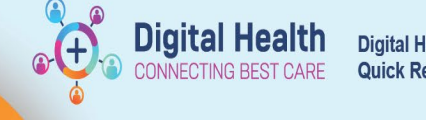

# Handy Hint – Estimated Start Date/Time

- The estimated start date/time will not impact the Midwife's ability to activate the order at a future encounter
- The order can be activated before/after the estimated date if needed, so the order can be placed before the appointment has been made

Orders Medication List Document In Plan Manage Infe

- All future orders will remain in the Orders and Referrals page until activated or cancelled
- 6. The orders window will now show the Prescription and Administration orders to be signed
  - Click the Orders for Signature button

| View                                                                                                    | Enter name to create sequence:                                                                                                    |
|----------------------------------------------------------------------------------------------------|----------------------------------------------------------------------------------------------------|
| Orders for Signature                                                                                                    | a contraction of the second distance of the second distance of the s |
| Plans                                                                                                    | Seator                                                                                                    |
| Document in Plan                                                                                                    | De Un Children de Families X De Fallers De Carro, S 11 Marches Courte-Min All                                                                                                    |
| Madical                                                                                                    | tal op La nome of revolues - a copy recommenty Seatch with the o                                                                                                    |
| ADLIT Icon (Servic Casheronnaltona) Reserviction and Infusion                                                                                                    | Estua Ov                                                                                                    |
| Theore Countries devices and the section                                                                                                    |                                                                                                    |
|                                                                                                    | 4 1 1 2 0 4 Add to Phase* ▲ Check Alerts ▲ Comments Start 21/0//2023 1/32 Duration: None                                                                                                    |
| -3¢ MEDICATIONS (Future Pending)                                                                                                    | P Component Status Dese Details                                                                                                    |
| uggested Plans (0)                                                                                                    | ADULT Iron ITerric Carboxymanole/ Preschotion and Infusion Turure UnderC PRESCAIP Flows Unitated Pendins/                                                                                                    |
| Orders                                                                                                    | d Meterines                                                                                                    |
| Non Categorized                                                                                                    | 2 A sc Medications to be prescribed in accordance with WH Iron Infusion in Adults (including Pregnant Women) procedure                                                                                                    |
| Communication Orders                                                                                                    | A DECORPTINE                                                                                                    |
| Activity                                                                                                    | GERESORETIONS                                                                                                    |
| Diet                                                                                                    | Prescription to be printed and taken to a WH Pharmacy by clinic staff for dispensing prior to the day of administration                                                                                                    |
| Patient Care                                                                                                    | E Environmentere (Arris extrementere 1 o 20 m) 1000 ma (Vieturine, Viet, ONCE entry Ote 1 viet/c)                                                                                                    |
| Continuous Infusions                                                                                                    | initiatile robeing)                                                                                                    |
| Merications                                                                                                    | in government personality                                                                                                    |
| Datholase                                                                                                    |                                                                                                    |
|                                                                                                    |                                                                                                    |
| View                                                                                                    | Enter name to create argumone                                                                                                    |
| Orders for Signature                                                                                                    | Taunt Advantation of Taun Taun Taun                                                                                                    |
| Plans                                                                                                    |                                                                                                    |
| -Document In Plan                                                                                                    | 👔 Up 🙆 Home 🚖 Faverites * 🗀 Folders 🛝 Copy Folder Matanaly Search within 👭 🗸                                                                                                    |
| Medical                                                                                                    |                                                                                                    |
| ADULT Iron (Ferric Carboxymaltose) Prescription and Infusion Future C                                                                                                    | fc ≚ Para                                                                                                    |
| S2 PRESCRIPTIONS Initiated Profing                                                                                                    | Image: A state of the state of the state     |
| A MUDICATIONS Duture rending                                                                                                    | Y Component Status Dose Details                                                                                                    |
| oggested Mans (0)                                                                                                    | ADULT Iron (Ferrix Carboxymultow) Prescription and Infosion Future Orders, MEDICATIONS (Future Pending)                                                                                                    |
| When Colonada                                                                                                    | d Centinuous Infusions                                                                                                    |
| Contraction Order                                                                                                    | 😹 🎯 << Medications to be prescribed in accordance with WH Iron Infusion in Adults (including Pregnant Women) procedure                                                                                                    |
| E definite de la constance de la constance de la const | MEDICATIONS                                                                                                    |
| E Diet                                                                                                    | Order for administration to be placed by medical staff at clinic visit and activated by the nursolinidwife on arrival in clinic for iron infusion administration appointment.                                                                                                    |
| Patient Care                                                                                                    | The second second secon |
| Continuous Infusions                                                                                                    | p mens prove conceptmenses maximum nov mpm 200 ms, W Inference, Keller 1,000 ms/Hz, 11 bargs).                                                                                                    |
| Medications                                                                                                    | 4 Mediator                                                                                                    |
| Pathology                                                                                                    | Cal Sodium Ohloride 19% intravenous solution (Sodium 20 - 50 mi), IV injection, ONCE only                                                                                                    |
| Medical maging                                                                                                    | Chloride 0.9% for N catheter fluib)                                                                                                    |
| E Disconnello Tanthan                                                                                                    |                                                                                                    |

7. Complete the ordering physician window

- 8. Prescriptions and Medications will show a Pending status
  - Click Sign and enter password
- 9. The Prescription will print as per current process, and the orders will show a **Future status**

Orders For Signature

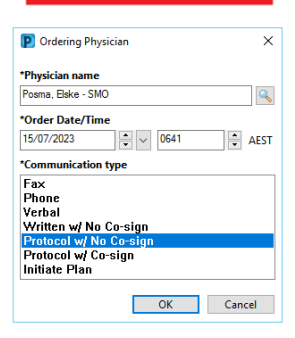

Orders Medication List Document In Plan Manage Infusions

| View                                                             |                   |
|------------------------------------------------------------------|-------------------|
| Orders for Signature                                             |                   |
| Plans                                                            |                   |
| Document In Plan                                                 |                   |
| Medical                                                          |                   |
| ADULT Iron (Ferric Carbon maltosa) Prescription and              | Infusion Future O |
| Version State Pending)<br>Version State Pending (Future Pending) |                   |
| Suggested Plans (U)                                              |                   |
| Orders                                                           |                   |
| Non Categorized                                                  |                   |
| Communication Orders                                             |                   |
| Activity                                                         |                   |
| Diet                                                             |                   |
|                                                                  |                   |

|      | 8                                                                     | Component                                                                                       | Status                  | Dose     |  |  |  |
|------|-----------------------------------------------------------------------|-------------------------------------------------------------------------------------------------|-------------------------|----------|--|--|--|
| ADI  | JLT Iron (F                                                           | erric Carboxymaltose) Prescription and Infusion Fu                                              | uture Orders, MEDIC     | ATIONS   |  |  |  |
| Last | updated (                                                             | on: 14/07/2023 17:54 by: Cernertest, Medical Of                                                 | ficer P2 2              |          |  |  |  |
| ⊿    | Continuou                                                             | is Infusions                                                                                    |                         |          |  |  |  |
|      | 🐺 🐣 << Medications to be prescribed in accordance with WH Iron Infusi |                                                                                                 |                         |          |  |  |  |
|      | MEDICATIONS                                                           |                                                                                                 |                         |          |  |  |  |
|      | 4                                                                     | Order for administration to be placed by medi                                                   | al staff at clinic visi | t and ac |  |  |  |
|      | 🔲 词 🕇                                                                 | ferric carboxymaltose (additive) 1,000 mg + sodiu<br>chloride 0.9% infusion (BAG BY BAG) 250 mL | m Future                |          |  |  |  |
| ⊿    | Medicatio                                                             | ns                                                                                              |                         |          |  |  |  |
|      |                                                                       | Sodium Chloride 0.9% intravenous solution (Sodi                                                 | m Future                |          |  |  |  |

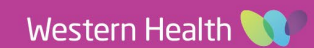

Maternity – Ordering and Activating Future Orders for Iron Infusions

10. The Prescription needs to be sent to Pharmacy for preparation, and a paper referral to MAC 2 for an iron Infusion appointment needs to be completed as per current processes

Display: All Orders 5 Days Back

⊿ Continuous Infusions

⊿ Medications

**V** 💀

⊿ Referrals

8

1 300

V Order Name

Order Name

us Infusi

#### Activating Future Orders (Midwifery):

- 1. Navigate to **Orders and Referrals** from the TOC, the administration orders for Iron Infusion will appear with a status of **Future**
- 2. Select both orders and **Right Click** 
  - Then select Activate
- 3. Update the **First Dose Date/Time** with the day's date and time
  - Click Orders for Signature

|        |                           | Repeilar                     |            |                 |
|--------|---------------------------|------------------------------|------------|-----------------|
|        | ferric carboxymaltose (fe | Mandia .                     | Prescribed | 1,000 mg, IV lr |
| errals |                           | Modify                       |            |                 |
|        | Gynaecology OP Referra    | Сору                         | Cancelled  | 13/07/2023 00   |
|        |                           | Cancel/Reorder               |            | SMO, Stanley,   |
|        | Nephrology (Renal) OP F   | Suspend                      | Cancelled  | 11/07/2023 00   |
|        |                           | A strategy                   |            | Face-to-face,   |
|        | Midwife Blue OP Review    | Activate                     | Future (On | 16/08/2023 00   |
|        |                           | Complete                     | Hold)      | Face-to-face    |
|        |                           | Cancel/DC                    |            |                 |
|        |                           | ) ataila for aslanted orders |            |                 |
|        |                           | recails for selected orders  |            |                 |
|        | 1 A                       | Details III Order Comments   | Diagnoses  |                 |

~ ...

Ferric carboxymaltose (additive) 1,000 mg + sodium chloride 0.9% info BY BAG) 250 mL

Sodium Chloride 0.9% intravenous solution (Sodium Chloride 0.9% for IV catheter flush)

ferric carboxymaltose (ferric carboxymaltose 1 g/20 mL injectable solution)

Jigital Health

Digital Health Quick Reference Guide

Status

G Future

Future

▲ Dose ... Detail

Status

Prescribed

▲ Dose

| First Dose | Date / Time: 14/07/ | 2023 | 1900 × | AEST |
|------------|---------------------|------|--------|------|

#### Important – First Dose Date/Time

- Ensure you select the day's date and the current time when updating this field
- If you select a date/time in the future, the order will only appear on the MAR for that date and cannot be signed off via the MAW
- 4. Orders will show with a status of Activate
  - Click Sign and enter password
  - The status will update to Activate.

|   | 1   | \$             | 8           | Order Name                                     | Status    | Start          |
|---|-----|----------------|-------------|------------------------------------------------|-----------|----------------|
|   |     |                |             | ADULT Iron (Ferric C                           | Future Pe | e              |
| ⊿ | SH  | ASC            | P2 PL       | ASTICS Fin#:21002243                           | Admit: 13 | /07/2023 15:41 |
| ⊿ | Con | tinu           | ous Ir      | fusions                                        |           |                |
|   |     | <del>گ</del>   | <b>5</b> ja | ferric carboxymaltose<br>(additive) 1000 mg/20 | Activate  | 14/07/2023     |
| ⊿ | Me  | dica           | tions       |                                                |           |                |
|   |     | <del>ک</del> ہ | <b>5</b>    | Sodium Chloride 0.9%<br>intravenous solution ( | Activate  | 14/07/2023     |

5. Navigate to the Medication Administration Record (**MAR**) to view the orders available to be administered. Complete the administration process via the Medication Administration Wizard (**MAW**) as per current practice.

| Time View                     | Medications                                                                                  | 14/07/2023 19:00            |
|-------------------------------|----------------------------------------------------------------------------------------------|-----------------------------|
| Scheduled                     | Scheduled                                                                                    | 20 - 50 mL                  |
| Unscheduled                   | Sodium Chloride 0.9% intravenous solution                                                    | Not given within 5<br>days. |
| PRN                           | First dose 14/07/2023 19:00:00, Stop date                                                    |                             |
| Continuous Infusions          | Sodium Chloride 0.9% intravenous solution                                                    |                             |
| 📝 Future                      | Continuous Infusions                                                                         | Pending                     |
| Discontinued Scheduled        | ferric carboxymaltose (additive) 1,000 mg                                                    | Not given within 5          |
| Discontinued Unscheduled      | 250 mL, IV Infusion, Rate: 1,000 mL/hr, 1                                                    | uays.                       |
| Discontinued PRN              | bag(s), First dose 14/07/2023 19:00:00, Stop<br>date 14/07/2023 19:14:00, Total volume (mL): |                             |
| Discontinued Continuous Infus | Administration Information                                                                   |                             |
|                               | Sodium Chloride 0.9% intravenous solution                                                    |                             |
|                               |                                                                                              |                             |

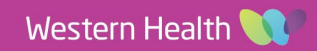